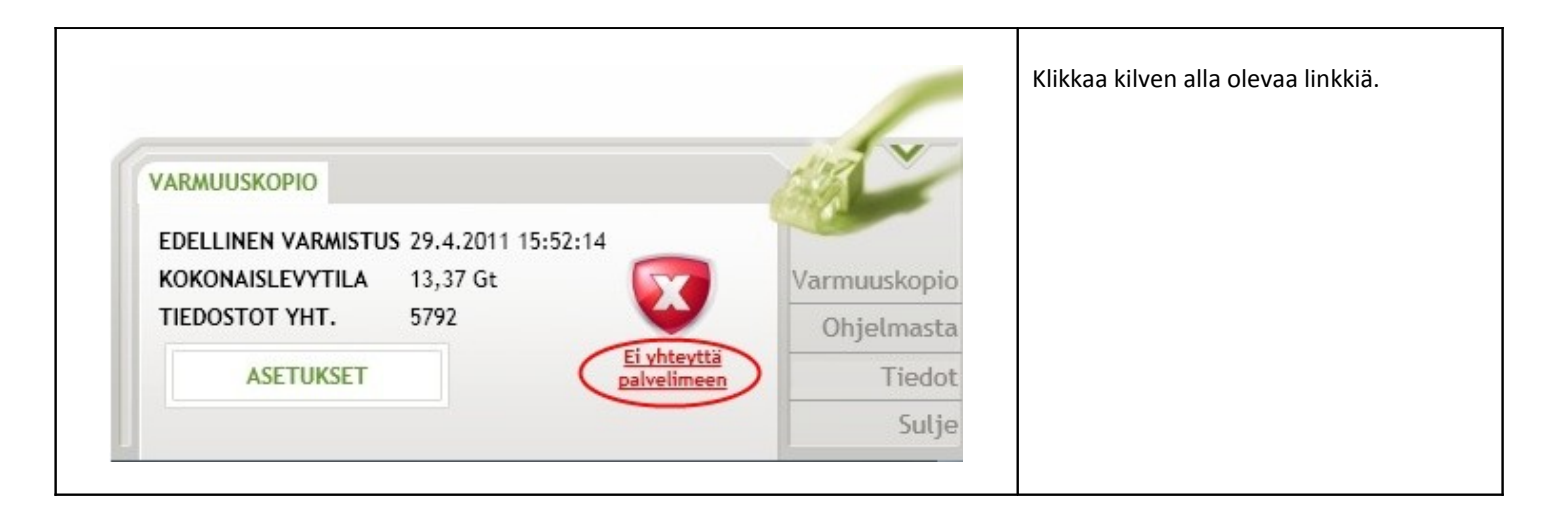

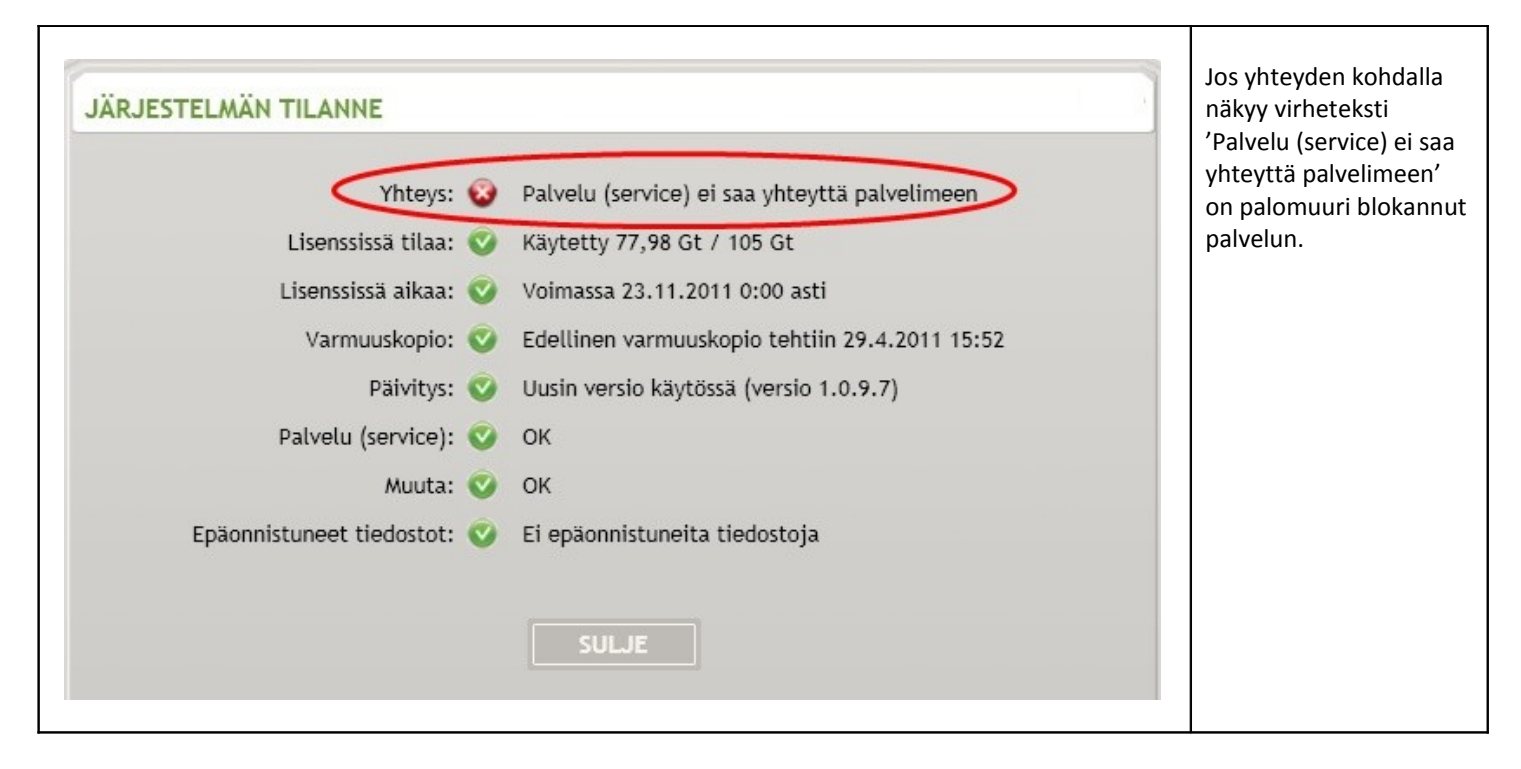

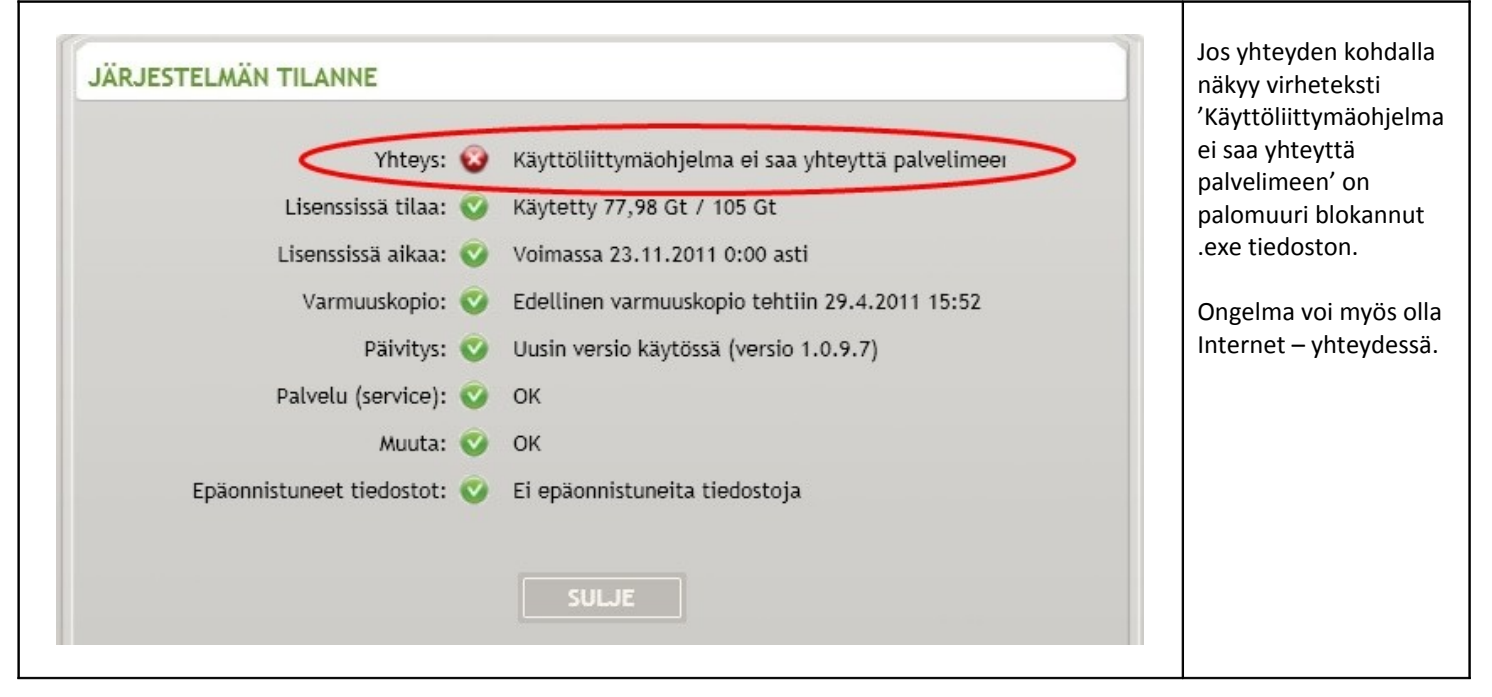

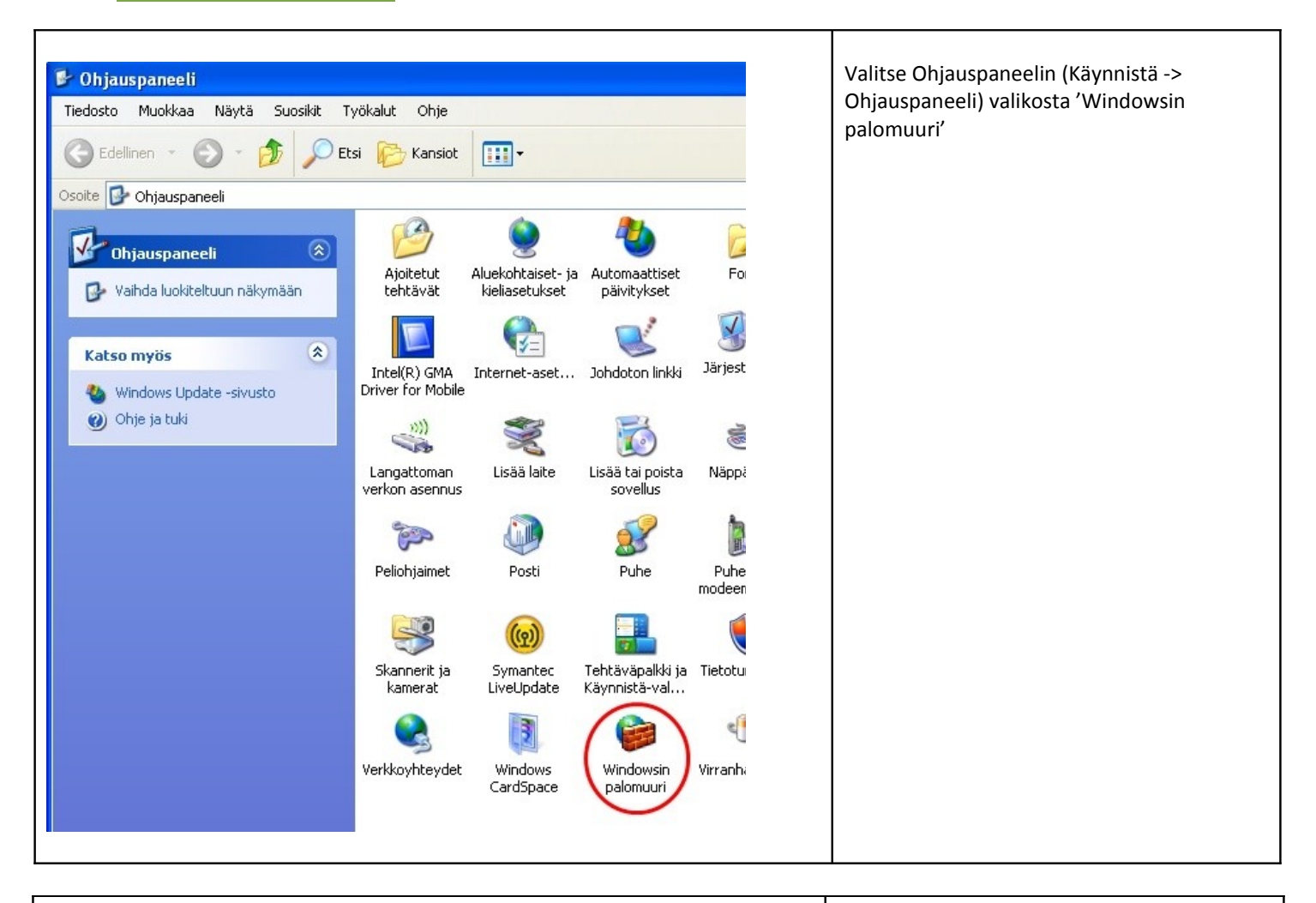

| Yleise                | et Poikkeukset) (set                                                                                                    | 2. Valitse 'Lisää ohjelma' |
|-----------------------|----------------------------------------------------------------------------------------------------|----------------------------|
| Win<br>ja pa<br>joide | ndowsin palomuuri estää tulevan verkkoliikenteen alla valittuina olevia ohjelmia<br>valveluita lukuun ottamatta. Poikkeusten lisääminen luetteloon mahdollistaa<br>lenkin ohjelmien paremman toiminnan mutta saattaa suurentaa tietoturvariskiä. |                            |
| Ohje                  | ielmat ja palvelut:                                                                                                    |                            |
| N                     | limi 🔰 👘                                                                                                    |                            |
|                       | 2 Dropbox<br>2 Etätuki<br>2 Etätyöpöytä<br>3 Tiedostojen ja tulostimien jakaminen<br>3 UPnP-ympäristö<br>2 Windows Messenger<br>2 Windows XP:n verkkodiagnostiikka                                                                               |                            |
|                       | isää ohjelma Poista<br>Näytä ilmoitus, kun Windowsin palomuuri estää ohjelman                                                                                                    |                            |
| Poik                  | kkeuksien sallimisen vaarat                                                                                                    |                            |
|                       |                                                                                                    |                            |

| onjeiman.<br>Ohielmat:    |                               |    |  |
|---------------------------|-------------------------------|----|--|
| Wozilla Firefox           |                               |    |  |
| Nero CD-DVD Speed         |                               |    |  |
| Wero DriveSpeed           |                               |    |  |
| nero InfoTool             |                               | -  |  |
| Nero StartSmart           |                               |    |  |
|                           |                               |    |  |
| UpenUffice.org            |                               |    |  |
| CoperOffice org Calc      |                               |    |  |
| OpenOffice.org Draw       |                               | -  |  |
|                           |                               |    |  |
| Polku: C:\Program Files\A | sus\Asus ChkMail\ChkMail. Sel | aa |  |
|                           |                               |    |  |

|   | Windowsin palomuuri 🛛 🛛 🔀                                                                                                    | 1. Varmista että Online backup – ohj |
|---|----------------------------------------------------------------------------------------------------|--------------------------------------|
| Y | leiset Poikkeukset Lisäasetukset                                                                                                    |                                      |
| ļ | Windowsin palomuuri estää tulevan verkkoliikenteen alla valittuina olevia ohjelmia<br>ja palveluita lukuun ottamatta. Poikkeusten lisääminen luetteloon mahdollistaa<br>joidenkin ohjelmien paremman toiminnan mutta saattaa suurentaa tietoturvariskiä.<br>Ohjelmat ja palvelut: | <b>2.</b> Lopuksi paina OK           |
| ſ | Nimi                                                                                                    |                                      |
| 4 | <ul> <li>☑ Dropbox</li> <li>☑ Etätuki</li> <li>□ Etätyöpöytä</li> <li>☑ Nexetic</li> <li>□ Tiedostojen</li> <li>□ UPnP-ympäristö</li> <li>☑ Windows Messenger</li> <li>☑ Windows XP:n verkkodiagnostiikka</li> </ul>                                                              |                                      |
|   | Lisää ohjelma Lisää portti Muokkaa Poista                                                                                                    |                                      |
| E | ☑ Näytä ilmoitus, kun Windowsin palomuuri estää ohjelman                                                                                                    |                                      |
| Ē | Poikkeuksien sallimisen vaarat                                                                                                    |                                      |
|   | ОК                                                                                                    |                                      |
|   |                                                                                                    |                                      |

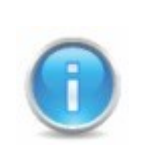

Ohjelmien lisäys palomuurin poikkeuksiin saattaa suurentaa tietoturvariskiä mutta edistää joidenkin ohjelmien toimivuutta.

| 🕑 Ohjauspaneeli                                                                                                    |                                                            | Ohjauspaneelista (Käynnistä ->                                     |
|----------------------------------------------------------------------------------------------------|------------------------------------------------------------|--------------------------------------------------------------------|
| Tiedosto Muokkaa Näytä Suosikit T                                                                                                    | yökalut Ohje                                               | pystyv katsomaan verkkovhtevksien tilan.                           |
| 🕒 Edellinen 👻 🕥 👻 🏂 🗩 Et                                                                                                    | si 😥 Kansiot 🛄 🕇                                           | Kannattaa myös tarkistaa että verkkokaapeli<br>on kunnolla kiinni. |
| Osoite 📴 Ohjauspaneeli                                                                                                    |                                                            |                                                                    |
| Ohjauspaneeli       Image: Comparison of the second second s | Ajoitetut<br>tehtävät<br>Intel(R) GMA<br>Driver for Mobile |                                                                    |
|                                                                                                    | verkon asennus                                             |                                                                    |
| (                                                                                                    | Skannerit ja<br>kamerat<br>Verkkoyhteydet                  |                                                                    |

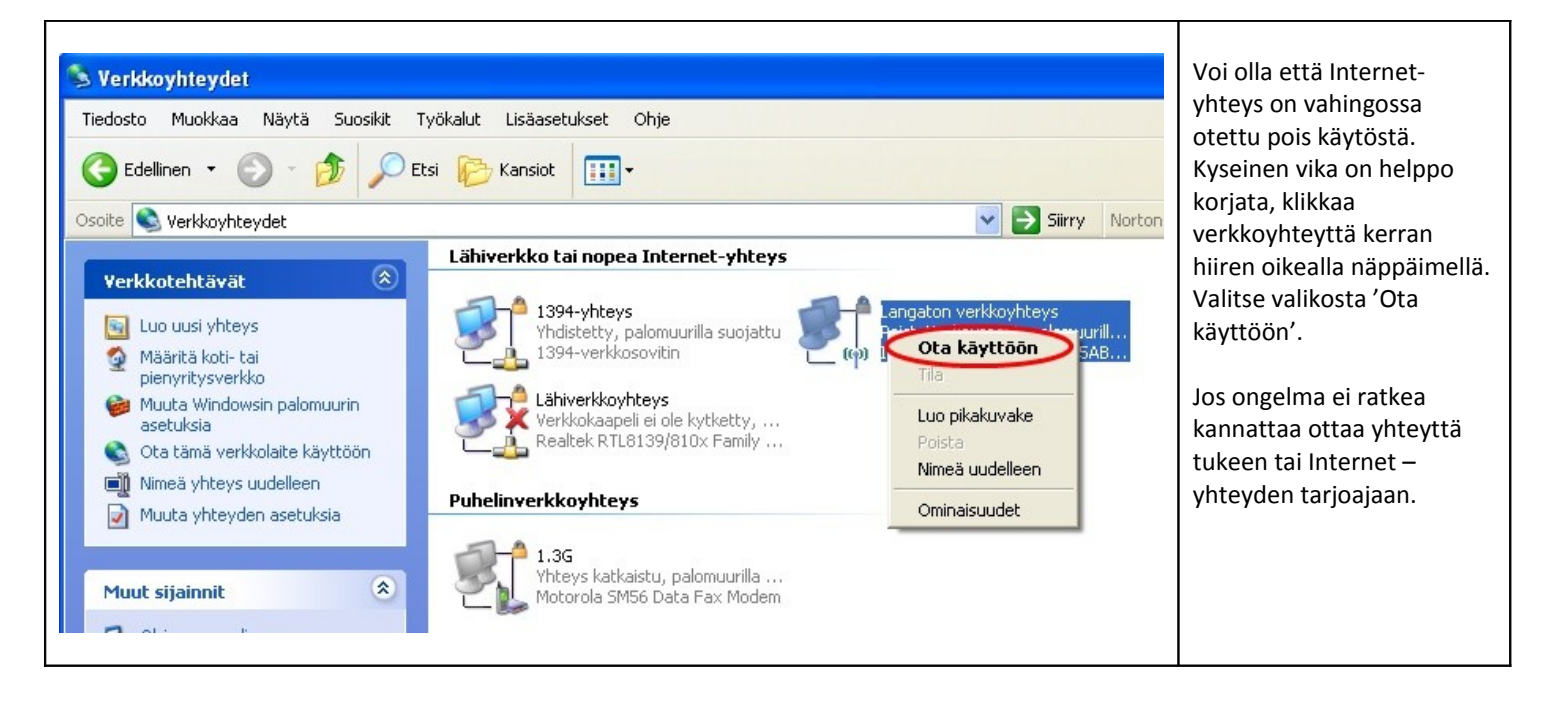

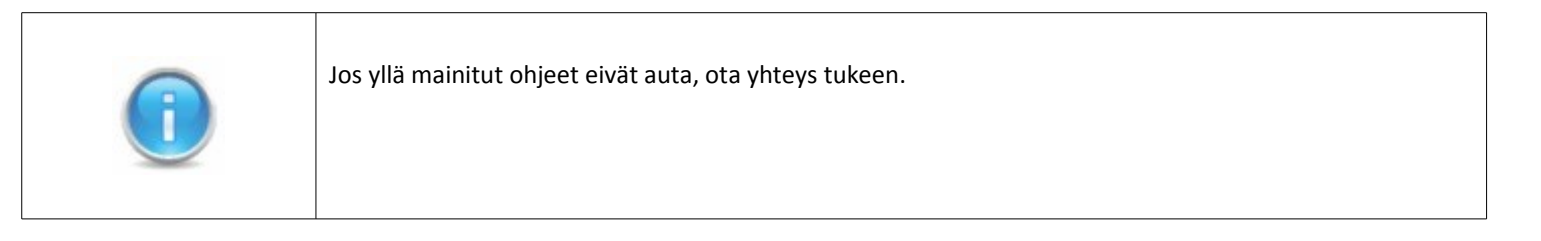